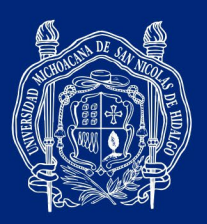

**GUÍA DE CAPTURA DE DATOS BANCARIOS** 

Entrar al sistema SIIA web en el siguiente enlace: https://webapp.siia.umich.mx/siia/

- 1. El investigador apertura sus cuentas en la opción "Responsable de Proyecto".
- 2. Seleccionar "Datos bancarios".

+

3. Dar clic en este icono:

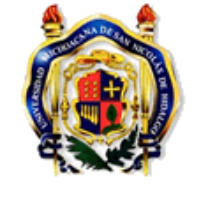

Universidad Michoacana de San Nicolás de Hidalgo Sistema Integral de Información Administrativa

| ç,          | $\overline{\forall}$ |       | +     |         |       |        |       |  |
|-------------|----------------------|-------|-------|---------|-------|--------|-------|--|
| ID registro |                      | Banco | Nombr | e banco | CLABE | Cuenta | Grupo |  |

Responsable de Proyecto Adeudos Ejercicios Anteriores Comprobs anteriores (2014) Comprobs anteriores>2014 Datos bancarios Proyectos Individuales

4. Seleccionar banco, introducir su clabe bancaria de 18 dígitos y su número de cuenta (Favor de verificar que la información sea correcta).

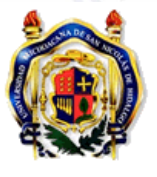

Universidad Michoacana de San Nicolás de Hidalgo Sistema Integral de Información Administrativa

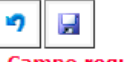

**Responsable de Proyecto** Adeudos Ejercicios Anteriores Comprobs anteriores (2014) Comprobs anteriores>2014 Datos bancarios Proyectos Individuales

## GASTO

Solicitud de Recursos Académico(Profesor) Revisor y Sinodal Titulación

Campo requerido BANCO DEL BAJIO Banco : \* ~ CLABE : \*

Cuenta :

#HumanistasPorSiempre

990

Re

[ S

UNIVERSIDAD MICHOACANA DE SAN NICOLÁS DE HIDALGO

Francisco J. Múgica S/N · Ciudad Universitaria · Edificio C2 · Col. Felícitas del Río· C.P. 58030 · Morelia, Michoacán, México coordinacion.investigacion.cientifica@umich.mx · Tel. 443 322 3500 ext. 4112 · 443 316 7436 · 443 327 2366 · www.cic.umich.mx